# 補助金活用セミナーの視聴方法について

【重要】セミナー当日、スムーズにご視聴いただくために必ずご確認をお願いします。

1. Cisco Webex (ウェベックス) Meetings について

今回のセミナーでは、Cisco Webex Meetings を使用します。

Cisco Webex Meetingsの推奨環境

- ・Webex Meetings は、パソコンではウェブアプリ、ブラウザ拡張機能、およびデスクトップアプリで、スマート フォンやタブレットではモバイルアプリで利用可能です。
- ・Windows、Mac、Chromebook、Linux 上のさまざまなブラウザで利用可能です。 Windows および Mac での対応ブラウザは次のとおりです。
- <パソコンにおける推奨環境>

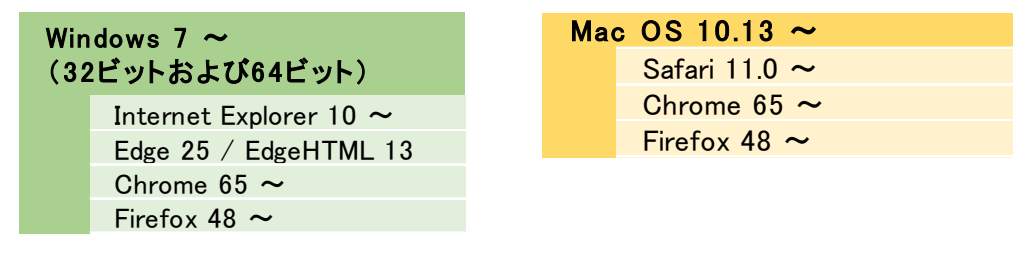

- <タブレット・スマートフォンにおける推奨環境> ・Windows 7 以降 ・Mac OS 10.11 以降 ・iOS 9.0 以降
- 2. セミナー視聴にあたってのご留意事項

## 重要

- ・セミナーのご視聴時は、必ずビデオ(カメラ)、音声(マイク)を OFF にしてください
  (これらが ON になっていると、通信負荷が大きく、映像や音声が途絶える等の不具合が
  発生する可能性がありますので、必ずご対応をお願いします)
  - <u>・複数のご担当者様が別々の通信媒体でご視聴される場合は、媒体数分のお申込みをお願いします</u>

# <u>(今回のセミナーは、募集定員を満たす申込が予想されるため、申込件数以上の媒体数で</u> ご視聴されると、セミナーを視聴できない方が発生する懸念があります)

・セミナー参加にはインターネット接続が必要です。接続に係る通信料は事業者様の負担でお願いします。

・最新のコンピューターウィルス対策等がなされている機器を使用して御参加ください。当金庫はセミナー参加によりコンピューター ウィルスや第三者の妨害行為等による不可抗力によって生じた損害等の一切の責任を負いませんので御了承ください。

【セミナー当日のお問い合わせ先】 セミナー当日の視聴トラブルに関する問合せは、下記までお願いします。 三島信用金庫 元気創造部 地域未来創造課 齊藤 / 電話番号 055-973-5730

- (1)インターネットで「Cisco Webex」と検索いただき、Webex の HP(<u>https://www.webex.com</u>)へアク セスしてください。
- (2)HP 上段の「参加する(ミーティング)」ボタンをクリックしてください。

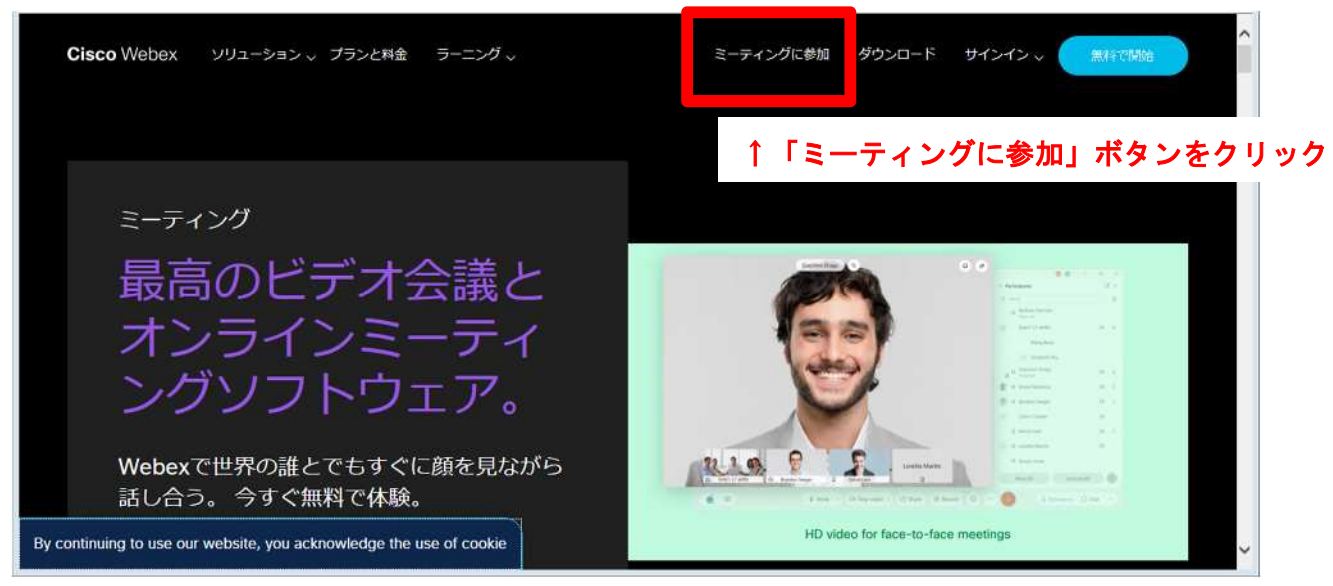

(3) 当金庫からご案内のミーティング ID をご入力ください。

| cisco Webex | ログイン   日本語 〜 ^^                |
|-------------|--------------------------------|
|             |                                |
|             | ミーティングに参加 🛛                    |
|             |                                |
|             | ↑ 当金庫からの案内メールに記載のミーティング ID を入力 |

(4) 当金庫からご案内のミーティングパスワードをご入力ください。

| cisco Webex |                                           |
|-------------|-------------------------------------------|
| =           | 日本語 (〇 ウオンバン) ->                          |
|             | ミーティングに関する詳細を表示するには、ミーティングパスワードを入力してください。 |
|             | ミーディング 御舟: ●●● ●●● ●●●                    |
|             | モーディングバスワードを入力してください。                     |
|             | ↑当金庫からの案内メールに記載の                          |
|             | ミーティングパスワードを入力                            |
|             |                                           |

(5)「ミーティングに参加」をクリックしていただくと接続が開始されます。

| cisco Webex |                        |                                                                          |                                         |        |     |           |   |
|-------------|------------------------|--------------------------------------------------------------------------|-----------------------------------------|--------|-----|-----------|---|
| =           |                        |                                                                          |                                         |        | 8*8 | 0 74747 V | ^ |
|             | (ミーティングー覧)に戻る          |                                                                          |                                         |        |     |           | l |
|             | テストミーティン               | 'n                                                                       | ۲                                       |        |     |           | l |
|             | 1945-2030 SIE          | R. 2021#28218   8/TC+08.00) 07.9 (J-7                                    | -& V/AZ-&                               |        |     |           | l |
|             | 5-7-7/7 L B to         |                                                                          | ィングに参加ボタ                                | ンをクリック |     |           | l |
|             |                        |                                                                          |                                         |        |     |           | l |
|             | ミーティング情報               |                                                                          |                                         |        |     |           | l |
|             | ミーティングリング              | https://meetingsapac57.webex.com/m<br>iss.com/MTD:weblet/MEBay/Doca11601 | retingsapacS7-<br>6J2rdina trac0076 (*) |        |     |           | l |
|             | ミーディング 単号:<br>ア(31ワード: | ••• ••• •••                                                              |                                         |        |     |           | l |
|             |                        |                                                                          |                                         |        |     |           |   |
|             | その他の参加方法               |                                                                          |                                         |        |     |           | 2 |

※初回のみ御社側でプラグインまたはデスクトップアプリのインストールが必要となります。

| cisco Webex | テストミーティング<br>日曜日, 2021年2月21日   19:45 - 20:20/UTC-06:00) ①      |
|-------------|----------------------------------------------------------------|
|             |                                                                |
|             | ダウンロードされた Webex Meetings アプリを開きます。                             |
|             | 動作しない場合 アプリを再変がついロードしてください。<br>アプリアで問題が発生した場合 プラウザカら 参加してください。 |
|             | ● [Run] をクリックム、Webex Moetings アナリをインストールして同点ます。                |
|             | meetingugud7.miles.com.55.webes.com.834752218476.2557          |

「実行」ボタンをクリック

※実行ボタンをクリックすると、デスクトップアプリがダウンロードされます。 インストール可否は御社内セキュリティ要件をご確認ください。

(6)会社名、メールアドレスを入力後、「次へ」ボタンをクリックしてください。

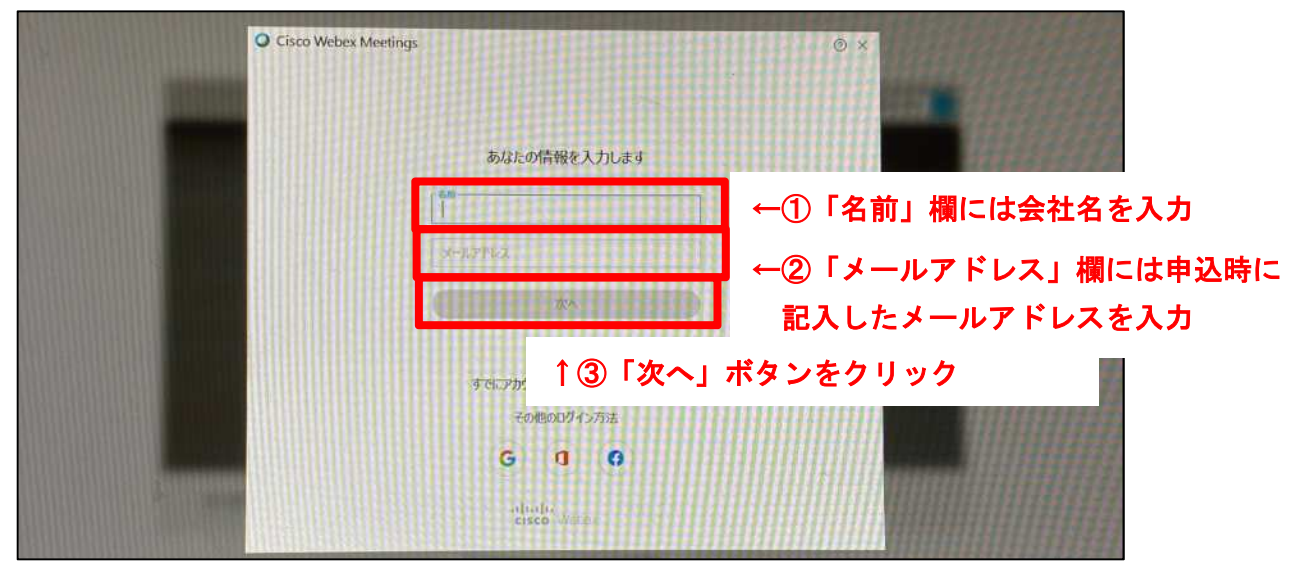

#### (7)セミナー視聴画面にログインできます。

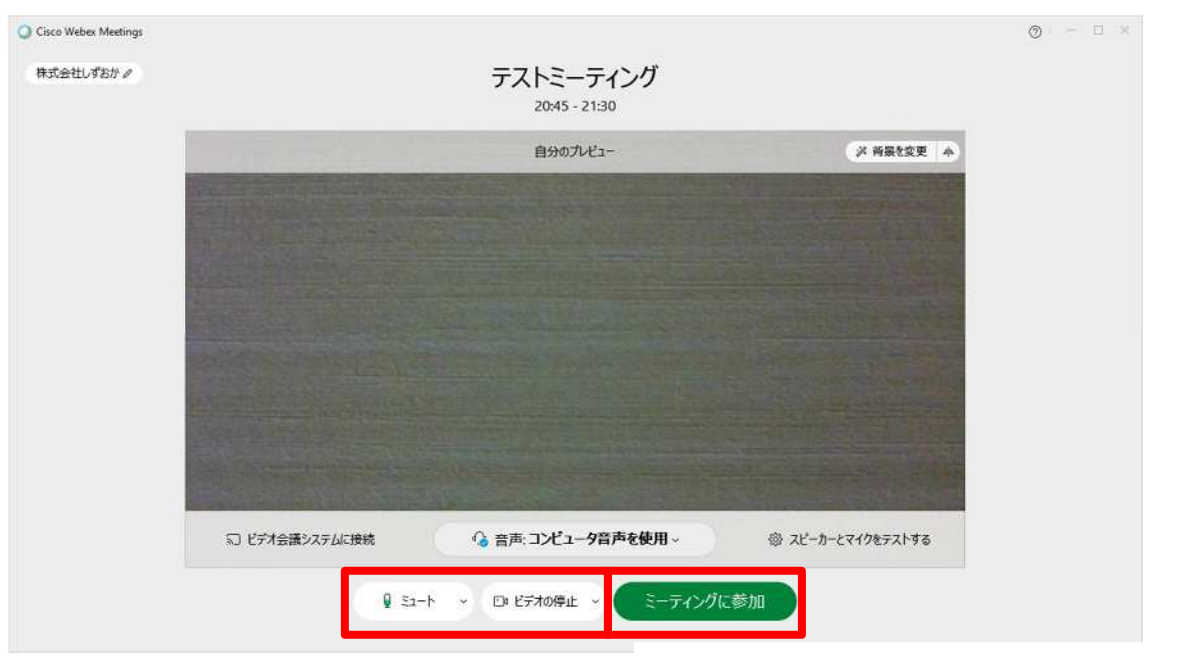

↑①「ミーティングに参加」ボタンをクリック

②【重要】ログイン後、必ずビデオの停止、音声ミュートの手続きをお願いします。※システムへの負荷を抑え、セミナーを円滑に行うため、必ず本手続きをお願いします。

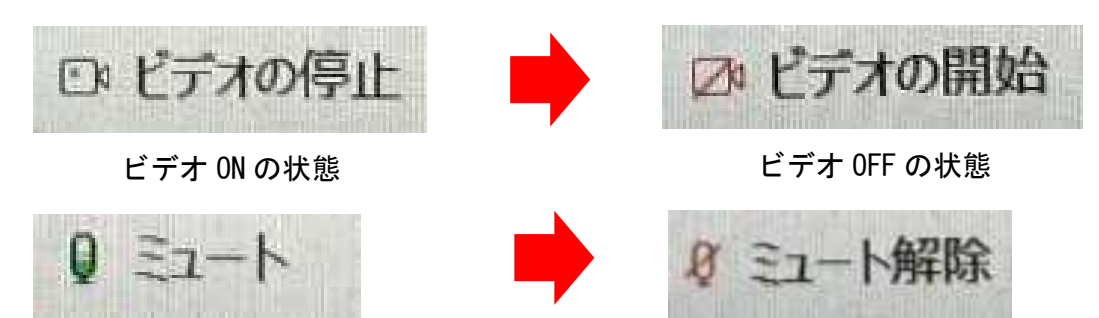

音声 ON の状態

1

音声 OFF(ミュート)の状態

## 3. タブレット・スマートフォンから参加する場合

(1)「Cisco Webex Meetings」アプリをダウンロードしてください。

| 21:05 🛪                                    | att 😨 💷 🗤                                        |
|--------------------------------------------|--------------------------------------------------|
| く<br>検索                                    | Cisco Webex Meetings<br>Video Conferencing<br>入手 |
| 4.1万件の評価                                   | ↑「入手」ボタンをクリックし、アプリをダウンロード                        |
| <b>4.2</b><br>★★★★☆                        | 4+  #11  L    歳  ビジネス  Cisco                     |
| アップデート                                     | バージョン履歴                                          |
| バージョン41.2.0                                | 1週間前                                             |
| <ul><li>・ ユーザビリティ</li><li>・ バグ修正</li></ul> | の改善<br>の改善                                       |

(2)「同意します」ボタンをクリックしてください。

|     | <b>Cisco Webex Meetings</b><br>サービス利用規約とプライバシーステート<br>メントを読み、これに同意します。 |                      |
|-----|------------------------------------------------------------------------|----------------------|
| ES- | サービス利用規約を読む                                                            | - H                  |
| 同志  | プライバシーステートメントを読む                                                       |                      |
| 2   | 同意しません                                                                 | 7                    |
|     | 同意します                                                                  |                      |
|     | ↑利用規約等                                                                 | を確認後、「同意します」ボタンをクリック |
|     | 参加ログイン                                                                 |                      |
| アカウ |                                                                        | C. T. W. T.          |

(3)「参加」ボタンをクリックしてください。

| Siri 音声コマンドを使ってミーティ<br>ングに参加します。 詳細情報 |      |
|---------------------------------------|------|
|                                       | クリック |

(4) 当金庫からご案内のミーティング ID のほか、会社名、メールアドレスをご入力ください。

| 21:06 √                                     |                               |                    |                                      |
|---------------------------------------------|-------------------------------|--------------------|--------------------------------------|
| キャンセル                                       | 参加                            | 参加                 |                                      |
| ミーティング番号                                    | 号または URL                      |                    |                                      |
| パーソナル会計<br>を入力して入注 🕇 🕻<br>company.webex.com | 〕<br>当金庫からの<br>(meet/username | の案内メールに            | こ記載のミーティング ID を入力                    |
| 名前                                          |                               |                    |                                      |
| メールアドレス                                     |                               |                    |                                      |
| 1 ¢                                         | ②「名前」欄(<br>こ記入いただ(            | こは会社名、「<br>いたメールアト | メールアドレス」欄には申込時<br><sup>ド</sup> レスを入力 |

(5) 当金庫からのご案内のミーティングパスワードをご入力ください。

| 12:50 ৵ |                    | all 🗟 🕞  |
|---------|--------------------|----------|
| キャンセ    | ル参加                |          |
| 165 741 | 2244               |          |
|         |                    |          |
| company | ミーティングパスワー<br>します: | -ドを入力    |
| test93  |                    |          |
|         | キャンセル              | ОК       |
|         | ↑当金庫からの            | の案内メールに記 |

(6)マイクへのアクセス可否を選択

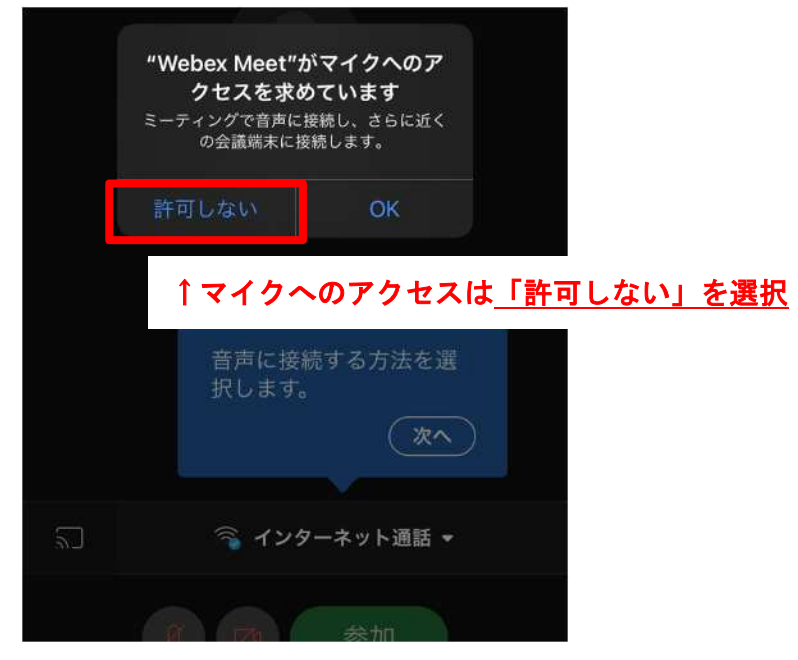

(7)カメラへのアクセス許可を選択

| ¢. |                                                                                    |
|----|------------------------------------------------------------------------------------|
|    | <b>"Webex Meet"がカメラへのア</b><br>クセスを求めています<br><sup>カメラを有効にすれば対面会議を開始<br/>できます。</sup> |
|    | 許可しないOK                                                                            |
|    | ↑カメラへのアクセスも <u>「許可しない」を選択</u>                                                      |
|    | 音声に接続する方法を選<br>択します。<br>次へ                                                         |
| 20 | 🕥 インターネット通話 ▼                                                                      |
|    | え (2) 参加                                                                           |

(8)セミナー視聴画面にログインできます。

| ╗ 💫 インターネット通話 ◄ |
|-----------------|
| <b>夏</b> 國 参加   |

↑①「参加」ボタンをクリック

②【重要】ログイン後、必ずビデオの停止、音声ミュートの確認をお願いします。※システムへの負荷を抑え、セミナーを円滑に行うため、必ず確認をお願いします。

1